教育网eduroam帮助文档

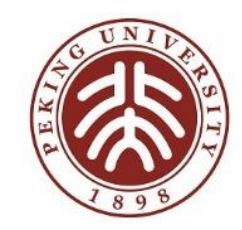

# 从在线申请到调试完成

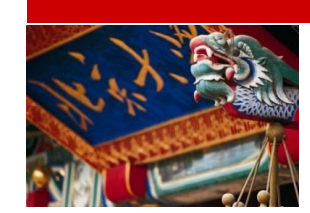

北京大学eduroam运行开发团队 2018年11月11日

# eduroam@CERNET根服务

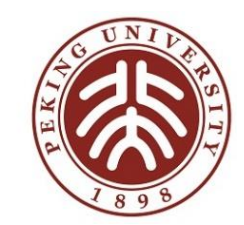

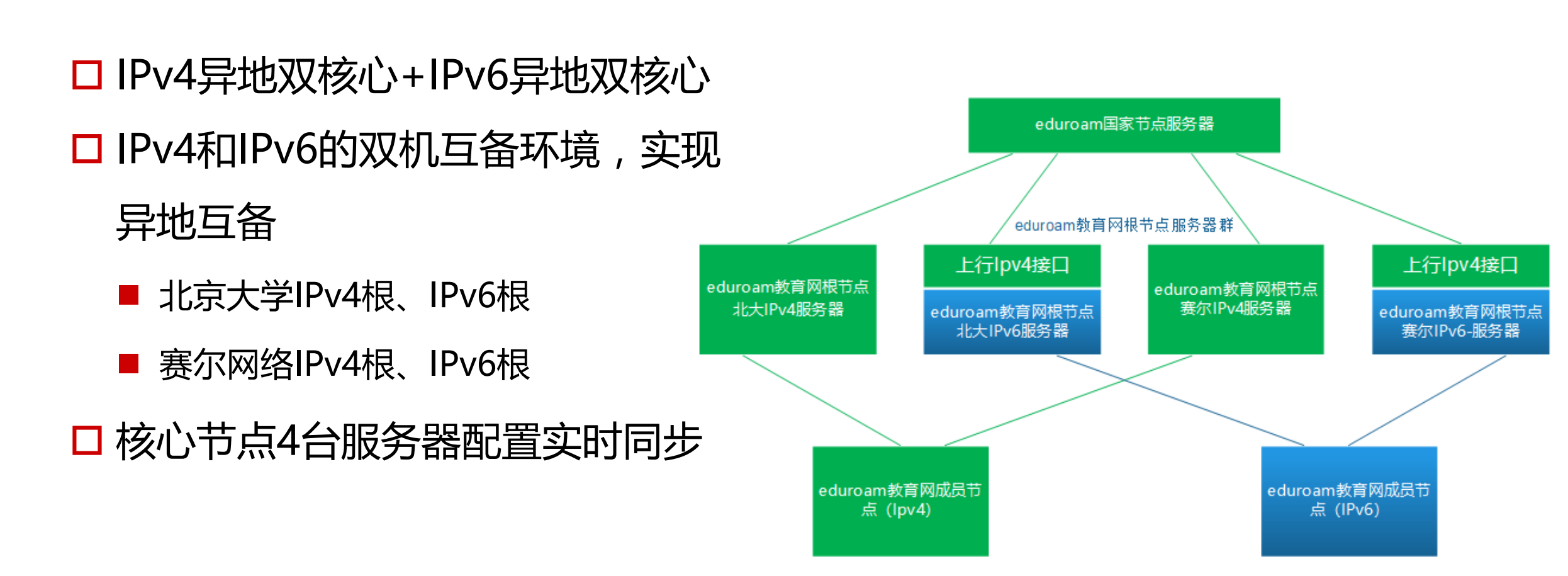

# https://www.eduroam.edu.cn

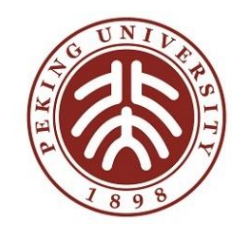

#### □ 学校管理员获取信息主要渠道

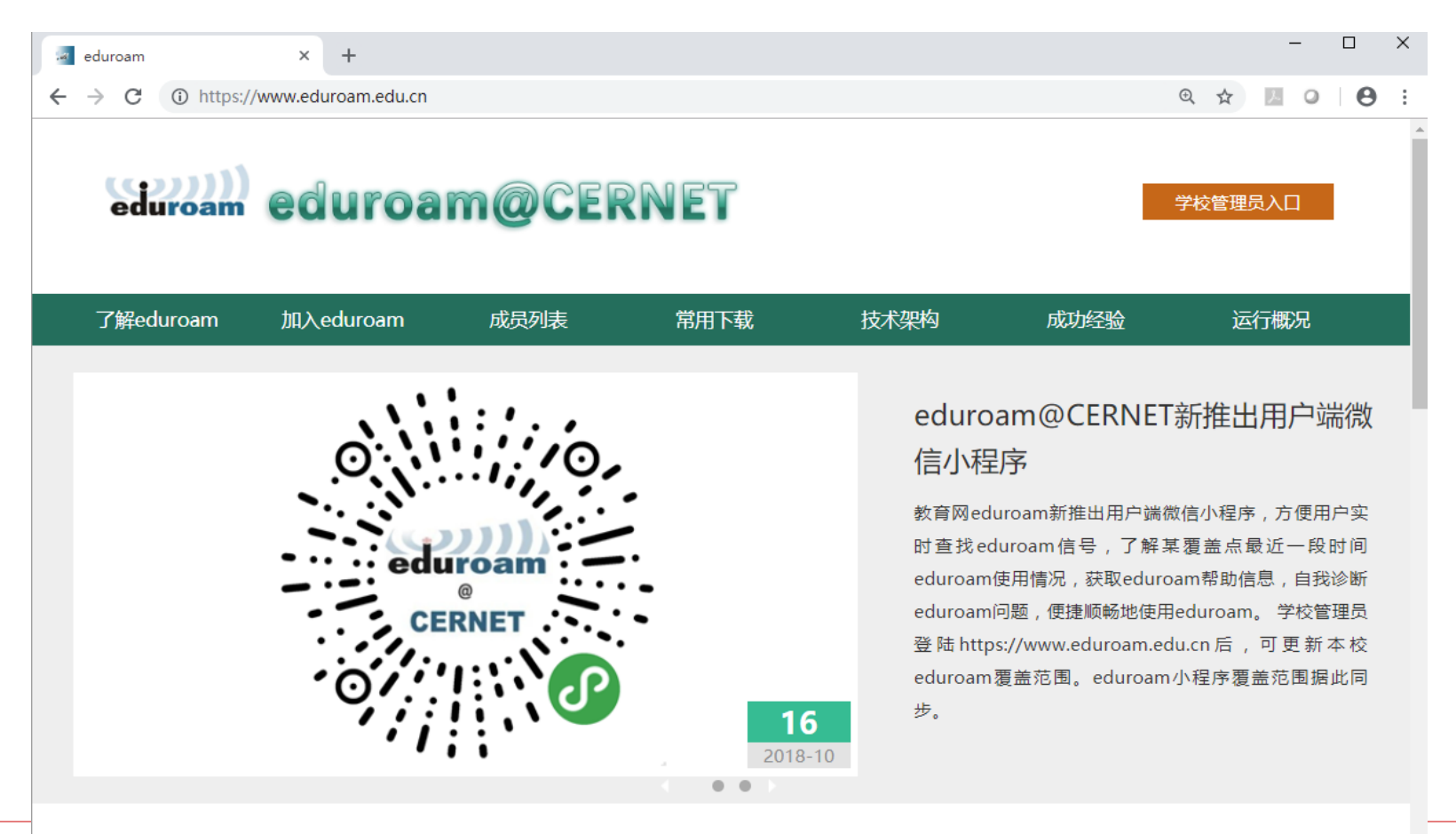

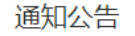

3

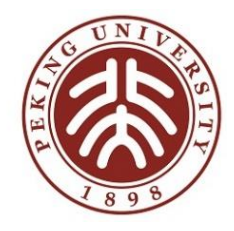

# 在线申请:https://www.eduroam.edu.cn

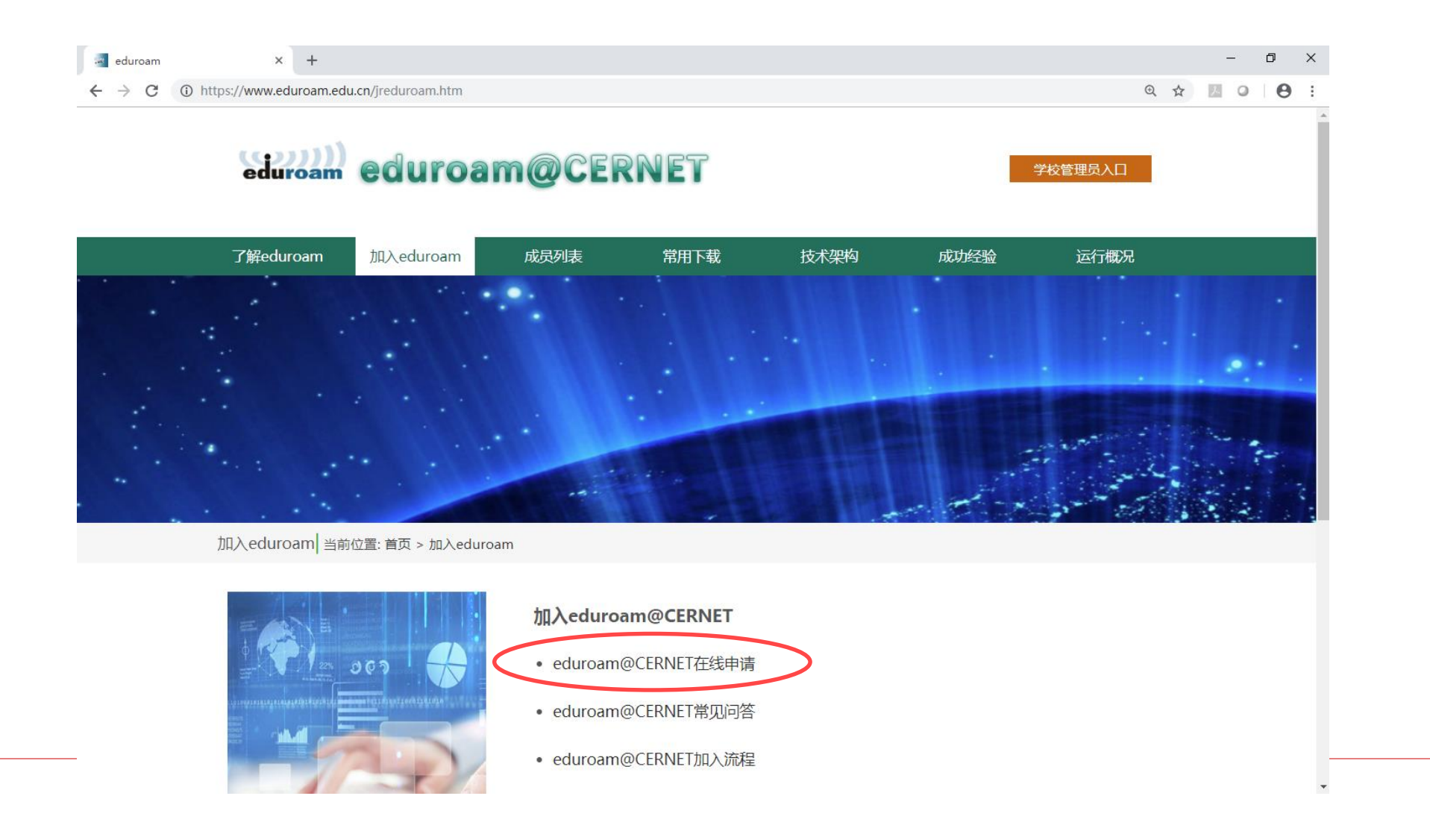

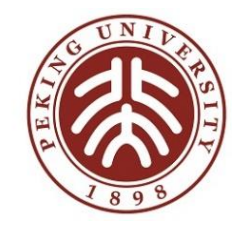

在线申请— —填表

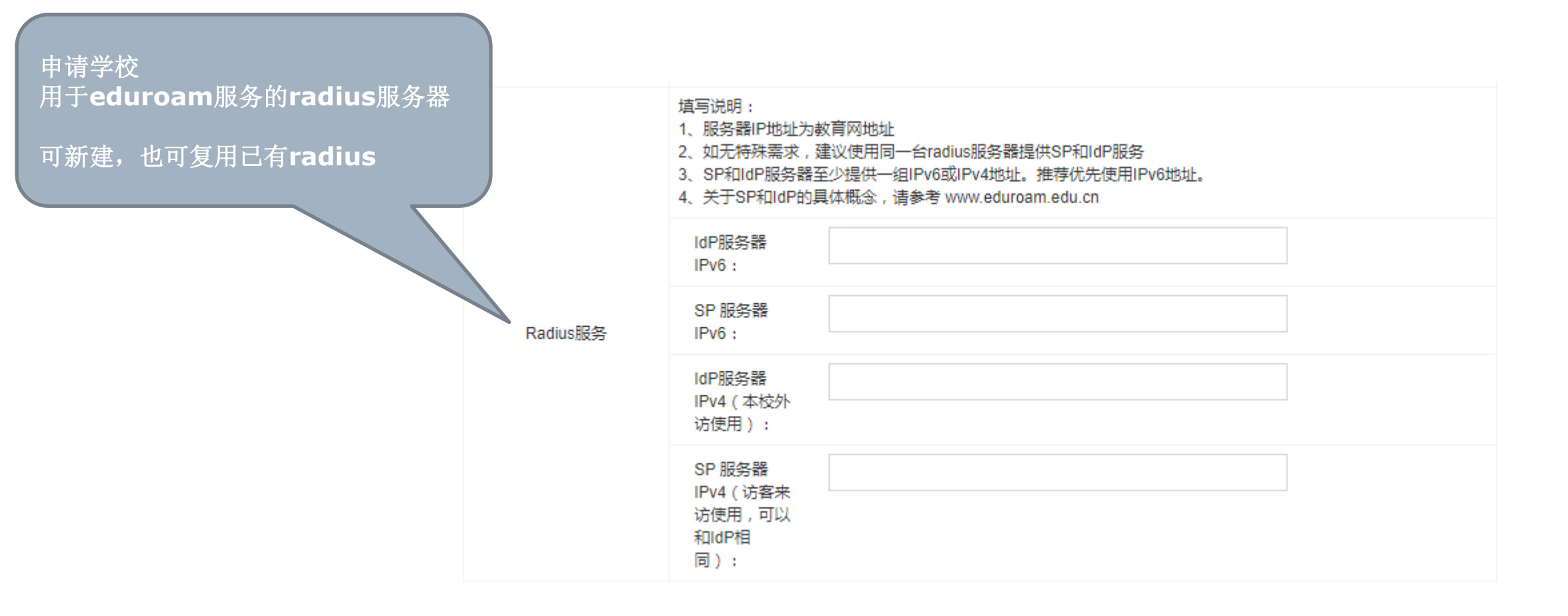

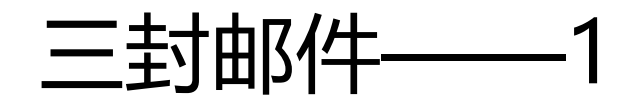

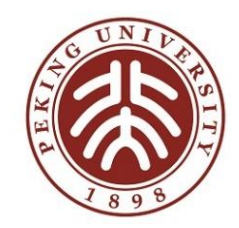

项目负责人和运维联系人可收到

- 1. 北大收到在线申请
- 2. 申请学校获得<u>https://www.eduroam.edu.cn</u>登录密码
- 3. 申请学校登陆https://www.eduroam.edu.cn,我的调试,获取详细调试文档,准备调试
- 4. 申请学校快递"申请表"和"承诺书"纸质材料到邮件中地址

|                           | Wed 5/16/2018 10:34 AM            |  |
|---------------------------|-----------------------------------|--|
|                           | eduroamsender@pku.edu.cn 代表       |  |
|                           | eduroam在线申请成功                     |  |
| 收件人                       | edu.cn;                           |  |
| 抄送 eduroam@pku.edu.cn     |                                   |  |
|                           |                                   |  |
| をり                        | 帀,                                |  |
| ぎり<br>收至                  | 币, 参好, 您好!<br>的eduroam在线申请。您现在可以: |  |
| をJ<br>收至<br>1.访问 <u>1</u> | 币,                                |  |

祝eduroam部署调试顺利!

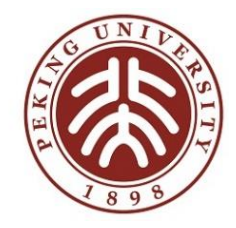

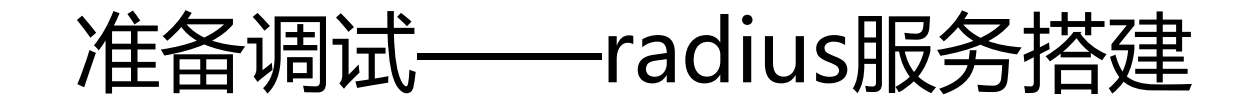

#### □获取免费freeradius,自己调试 ■ <u>https://www.eduroam.edu.cn</u>,我的调试

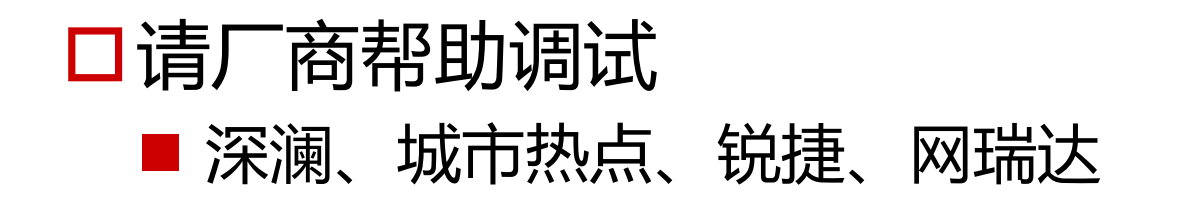

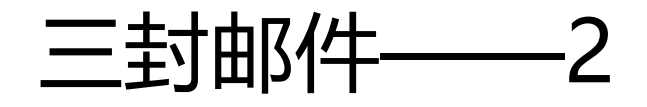

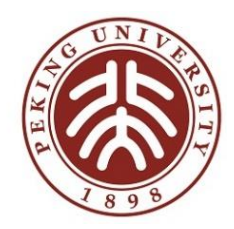

- 1. 北大收到快递
- 2. 北大完成eduroam@CERNET根节点相关配置
- 3. 学校开始调试,登陆<u>https://www.eduroam.edu.cn</u>获取secret

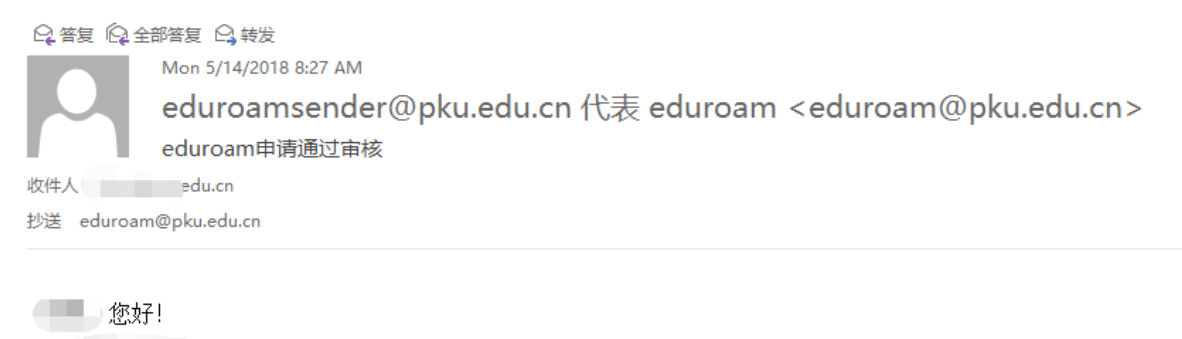

的eduroam申请已经通过审核。

1.访问 <u>http://www.eduroam.edu.cn</u>,用本校域名(如pku.edu.cn)和项目负责人手机号登陆后,了解调试进展。

2.为方便与正在/已经部署eduroam的学校沟通交流,建议您加入"eduroam@CERNET实名交流"微信群。

3.eduroam服务配置请参阅<u>http://www.eduroam.edu.cn/downloads.jsp</u>或登录<u>http://www.eduroam.edu.cn</u>之后,访问"调试帮助"。

4.您学校使用的eduroam config文件的密钥是\_\_\_\_\_\_请注意保存。

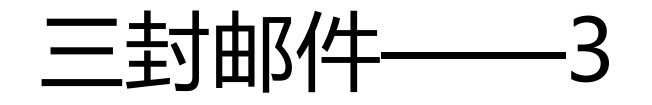

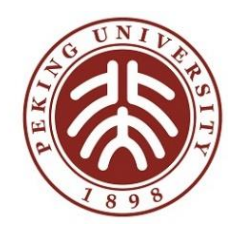

#### 调试成功,完成调试 有完整来访和出访认证成功记录当晚,系统自动发送此邮件

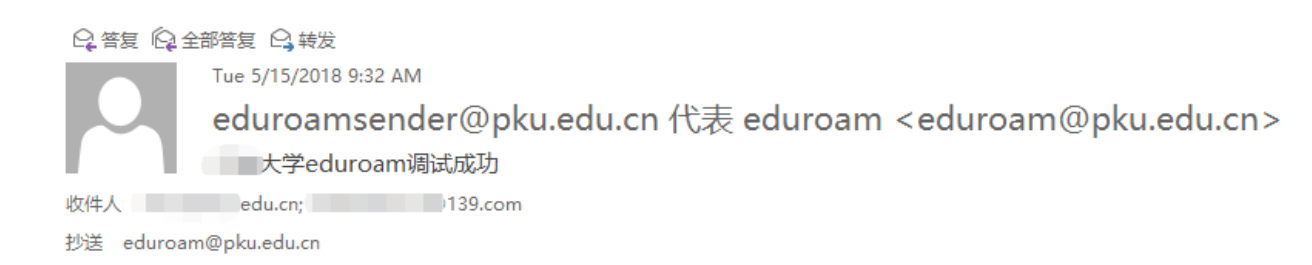

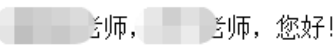

恭喜您已经完成——大学的eduroam服务调试。您可以访问 <u>http://www.eduroam.edu.cn</u>,用本校域名(如pku.edu.cn)和项目负责人手机号登陆后,进一步了解eduroam服务运行情况。

北京大学eduroam小组 2018年05月15日

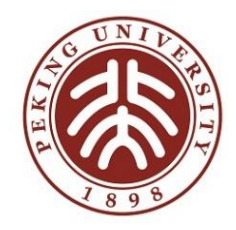

### 申请调试过程——遇到问题

□找文档:https://www.eduroam.edu.cn

□找调试帮助:https://www.eduroam.edu.cn管理员入口登陆

### 口寻求帮助:

- eduroam&carsi 管理员QQ群: 459109095
- 邮箱:eduroam@pku.edu.cn